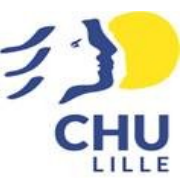

## Commander un produit non référencé

Après avoir sélectionné dans le menu « PRODUITS NON REFERENCES »

- Vous arrivez sur la page de descriptif du produit à commander
- Vous choisissez la quantité (au minimum 10 exemplaires)
- Puis l'orientation entre Paysage et Portrait
- Le format entre A3, A4, A5 et A6
- La couleur du papier
- Le grammage du papier
- La couleur d'impression
- Le nombre de feuille (attention 1 feuille = 2 pages)
- Le mode d'impression Recto et Recto/verso
- S'il y a lieu de faire une reliure
- S'il faut agrafer le document
- S'il faut effectuer des perforations
- S'il est nécessaire de plier le document
- S'il faut le plastifier
- S'il faut y couper des onglets
- Et enfin s'il faut couper le document

Lorsqu'un petit () apparait, il est possible de visualiser les finitions Demandées.

Une fois le descriptif effectué, ainsi que la quantité indiquée, il faut Appuyer sur AJOUTER AU PANIER .

Cliquer ensuite sur COMMANDER , vous visualisez alors votre panier.

Vous arrivez sur le récapitulatif de votre commande où vous pouvez télécharger le fichier à reproduire.

Vous pouvez également mettre un commentaire pour affiner votre demande ou compléter.

| 10 -            | +                |
|-----------------|------------------|
| La quantité min | imale pour       |
| est 10          | inder ce produit |
| Orientation     |                  |
| PAYSAGE         | ▼ 🔒              |
| Format          |                  |
| A4              | ▼ 🔒              |
| Couleur du Pap  | oier             |
| BLANC           | ▼ ()             |
| Grammage        |                  |
| 80GRS           | -                |
| Couleur d'impr  | ession           |
| NOIR            | Ŧ                |
| Nombre de feu   | ille             |
| 1               | )                |
| Impression Rec  | to / Recto Vers  |
| RECTO           | -                |
| Reliure         |                  |
| PAS DE RELIU    | ▼ 🔒              |
| Agrafage        |                  |
| PAS D'AGRAFE    | <b>v</b> ()      |
| Perforation     |                  |
| PAS DE PERFO    | ▼ 🔒              |
| Pliage          |                  |
| PAS DE PLIAGE   | ▼ 🔒              |
| Plastification  |                  |
| PAS DE PLAST    | <b>v</b> ()      |
| Découpe d\'ong  | glet             |
| PAS D'ONGLET    | ▼ ()             |
| Coupe           |                  |
| PAS DE COUPE    | T                |
|                 |                  |

Enfin vous validez votre commande.